## スマートフォンで動画を表示する方法(Google Chromeの場合)

① 画面右下の【・・・】をクリックしてください。

|                          | 10:40               |       |                       |               |
|--------------------------|---------------------|-------|-----------------------|---------------|
| ·III au ' <del>ຈ</del> " | 13.46               |       | <b>2</b> 49% <b>D</b> |               |
|                          | <b>▲</b> 124.247.18 | 84.18 | Û                     |               |
| Network Camera           |                     |       |                       |               |
| select language 0        |                     |       |                       |               |
|                          |                     |       |                       |               |
|                          |                     |       |                       |               |
|                          |                     |       |                       |               |
|                          |                     |       |                       |               |
|                          |                     |       |                       |               |
|                          |                     |       |                       |               |
|                          |                     |       |                       |               |
|                          |                     |       |                       |               |
|                          |                     |       |                       |               |
|                          |                     |       |                       |               |
|                          |                     |       |                       |               |
|                          |                     |       |                       |               |
|                          |                     |       |                       |               |
|                          |                     |       |                       |               |
|                          |                     |       |                       |               |
|                          |                     |       |                       |               |
|                          |                     |       |                       |               |
|                          |                     |       |                       |               |
|                          |                     |       |                       |               |
|                          |                     |       |                       |               |
|                          |                     |       |                       |               |
|                          |                     |       |                       | - <u>クリック</u> |
|                          |                     |       |                       | ください          |
|                          |                     |       |                       |               |
|                          |                     |       |                       |               |
|                          |                     |       |                       |               |
| ÷                        |                     |       |                       |               |

② メニュー内の【PC版サイトを見る】をクリックしてください。

| ••1 | au 奈   |         | 13:47         | <b>9</b> 49 | 9% 🔲'        |        |
|-----|--------|---------|---------------|-------------|--------------|--------|
|     |        |         | -             |             |              |        |
|     |        | $\odot$ |               | •           | 2            |        |
| 7   | ブックマーク | 履歴      | リーディング<br>リスト | パスワード       | ダウンロ         |        |
|     | 新しいタ   | ブ       |               | Ŀ           | +J           |        |
|     | 新しいシー  | ークレッ    | トタブ           | ę           | 70           |        |
|     |        |         |               |             | •            |        |
|     | ブックマ・  | ーク      |               | z           | Z            | クリックして |
|     | リーディ   | ングリス    | トに追加          | ≡           | +            | ください。  |
|     | 翻訳     |         |               | G           | R            |        |
|     | PC 版サィ | くトを見る   | 3             | Ç           |              |        |
|     | ページ内   | を検索…    |               | [           | ો            |        |
|     | テキスト   | を拡大…    |               | Œ           | 2            |        |
|     |        |         |               |             |              |        |
|     | 問題の報行  | 告       |               | Z           | $\mathbb{N}$ |        |
|     | ヘルプ    |         |               | Ċ           | ?            |        |

## スマートフォンで動画を表示する方法 (Safariの場合)

① 画面左下の【ぁぁ】をクリックしてください。

| .III au 奈                                           | 13:53       | ð           | 49% |      |
|-----------------------------------------------------|-------------|-------------|-----|------|
| Network Camera<br>BB-SC384B 八戸<br>select language 0 | 也iX         | ⊠ ⊡         |     |      |
|                                                     |             |             |     |      |
|                                                     |             |             |     |      |
|                                                     |             |             |     |      |
|                                                     |             |             |     |      |
|                                                     |             |             |     |      |
|                                                     |             |             |     |      |
|                                                     |             |             |     |      |
|                                                     |             |             |     |      |
|                                                     |             |             |     |      |
|                                                     |             |             |     |      |
|                                                     |             |             |     |      |
|                                                     |             |             |     |      |
|                                                     |             |             |     |      |
|                                                     |             |             |     |      |
|                                                     |             |             |     |      |
|                                                     |             |             |     |      |
|                                                     |             |             |     | クリック |
|                                                     |             |             |     | ください |
|                                                     |             |             |     |      |
|                                                     |             |             |     |      |
|                                                     |             |             |     |      |
| ぁあ                                                  | 安全ではありません - | - 17.184.18 | 3   |      |
|                                                     | <b>,</b>    |             |     |      |
| <                                                   | > ①         | $\square$   |     |      |

② メニュー内の【デスクトップ用Webサイトを表示】をクリックしてください。

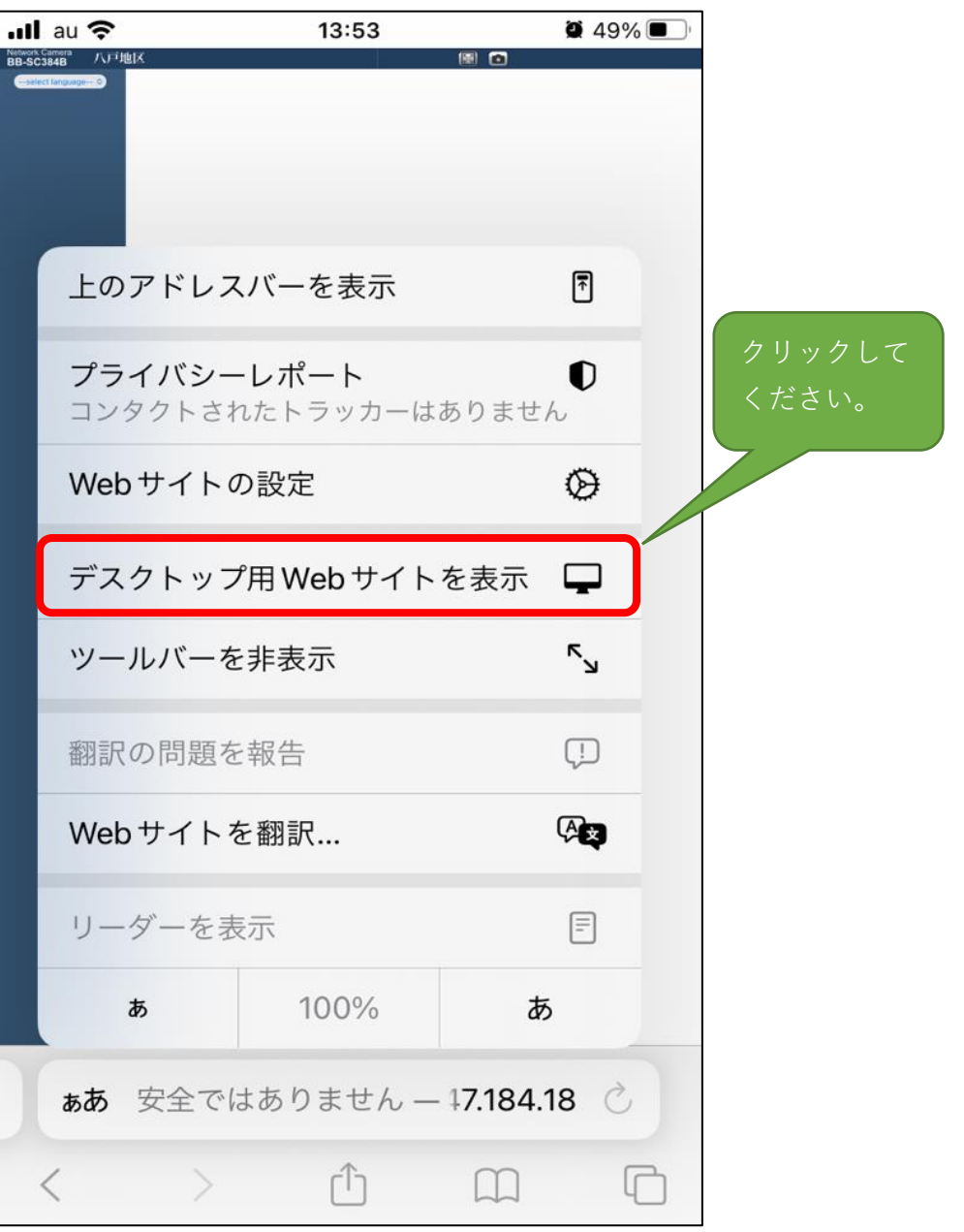